## การเข้าใช้งานระบบติดตามค่าใช้จ่ายของผู้ประกอบการ องค์การคลังสินค้า

1.เข้าหน้าระบบติดตามค่าใช้จ่ายที่ http://dealer.pwo.co.th/

| ติดตามสถานะการเบิกจ่าย<br>องค์การคลังสินค้า |  |
|---------------------------------------------|--|
|                                             |  |

2.ใส่ชื่อผู้ใช้งานและรหัสผ่านที่ได้รับมา

\*หากเป็นการเข้าระบบครั้งแรก ระบบจะให้กรอกข้อมูลเพิ่มเติม ได้แก่ ประเภทของผู้ประกอบการ หากท่านเป็น บุคคลธรรมดา กรอกรหัสบัตรประชนของท่าน หากท่านเป็นนิติบุคคล กรอกเลขที่นิติบุคคล

เมื่อกรอกเสร็จ ระบบจะให้เปลี่ยนรหัสผ่านใหม่ เพื่อความปลอดภัยของข้อมูล

| PW                                                                     | XUS.                                    |                                 |                | NYX                |                | Ster ' |
|------------------------------------------------------------------------|-----------------------------------------|---------------------------------|----------------|--------------------|----------------|--------|
| ยินดีต้อนรับเข้าสู่ระบบติดตามค่าใช้จ่าย อง                             | เค์การคลังสินค้า                        |                                 |                |                    |                |        |
| 8 ผู้ประกอบการ                                                         |                                         |                                 |                |                    |                |        |
| ยินดีต้อนรับการเข้าใช้งานครั้งแรก กรุณาใส่ข้อ<br>ประเภทของผู้ประกอบการ | มมูลของท่าน เพื่อยืน<br>🔘 บุคคลธรรมดา 🌔 | เย้นการใช้งาน แล<br>) นิดิบุคคล | าะเปลี่ยนรหัสผ | ม่านใหม่ เพื่อความ | มปลอดภัยของข้อ | ມູຄ    |
| เลขที่นิดิบุคคล/เลขที่บัตรประชาชน                                      |                                         |                                 |                |                    |                |        |
| ใส่รหัสผ่านใหม่                                                        |                                         |                                 |                |                    |                |        |
| ยืนยันรหัสผ่านใหม่                                                     |                                         |                                 |                |                    |                |        |
|                                                                        | บันทึก                                  |                                 |                |                    |                |        |
|                                                                        |                                         |                                 |                |                    |                |        |

3.ทำการกรอกข้อมูลให้ครบถ้วนและเปลี่ยนรหัสผ่านใหม่ จากนั้นคลิ๊ก "บันทึก"

## 4.เมื่อบันทึกแล้วระบบจะไปที่หน้าแสดงรายงานความคืบหน้าการตั้งเบิกคลังสินค้า ของผู้ประกอบการ

| PW                                                                                                    |           |  |  |  |  |
|----------------------------------------------------------------------------------------------------|-----------|--|--|--|--|
| ยินดีต้อนรับเข้าสู่ระบบติดตามค่าใช้จ่าย องค์การคลังสินค้า                                                                                                    |           |  |  |  |  |
| 🔏 ผู้ประกอบการ                                                                                                    |           |  |  |  |  |
| 台                                                                                                    |           |  |  |  |  |
| <b>3</b> 70                                                                                                    | จำนวนเงิน |  |  |  |  |
| ธันวาคม 2559                                                                                                    |           |  |  |  |  |
| มกราคม 2560                                                                                                    |           |  |  |  |  |
| กุมภาพันธ์ 2560                                                                                                    |           |  |  |  |  |
| มีนาคม 2560                                                                                                    |           |  |  |  |  |
| หมายเหตุ - ตรวจสอบเอกสาร <mark>- ขออนุมัติจ่าย - กันงบประมาณ</mark> <mark>- จัดทำใบเตรียมจ่าย</mark> - โอนเงิน/จ่ายเงิน <mark>- ระงับจ่าย</mark> - แก้ไขเอกสาร - รองบจากรัฐบาล |           |  |  |  |  |

## โดยระบบจะแสดงขั้นตอนแบ่งเป็นช่วงต่างๆ ได้แก่

- ขั้นตอนตรวจสอบเอกสาร
- ขั้นตอนขออนุมัติจ่าย
- ขั้นตอนกันงบประมาณ
- ขั้นตอนจัดทำใบเตรียมจ่าย
- ขั้นตอนโอนเงิน/จ่ายเงิน
- ขั้นตอนระงับจ่าย
- ขั้นตอนแก้ไขเอกสาร
- ขั้นตอนรองบจากรัฐบาล
- ซึ่งจะมีสีของแต่ละขั้นตอนกำกับที่ตัวเลขค่าใช้จ่าย เพื่อให้ดูสะดวก